# Representative Accountability Database (RAD) 101

Lifeline Program June 11, 2025

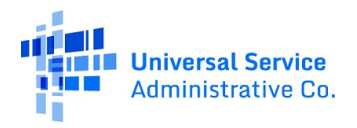

# Housekeeping

- This webinar is being recorded.
- Audio is available through your computer's speakers.
- The audience will remain on mute.
- Enter questions at any time using the "**Questions**" box.
- If your audio or slides freeze, restart the webinar.
- A copy of the slide deck is in the "**Handouts**" section of the webinar panel.

| File Option | ns View Help 🌐                                                                 | • 🗅 X                       |
|-------------|--------------------------------------------------------------------------------|-----------------------------|
| 🔁 🔻 Audio   |                                                                                |                             |
|             | Sound (                                                                        | Check 📲 ••• ?               |
| Mice Spec   | Computer  Phone call  No audio  MUTED  crophone Array (Re eakers (Realtek(R) A | audio<br>ealtek(R) Audio) v |
| Talking:    |                                                                                | idaro)                      |
| ▼ Hando     | uts: 1 of 5                                                                    | ۵×                          |
| 📙 Han       | dout.pdf                                                                       | Ū                           |
| Drag &      | drop a file                                                                    | Choose a file               |
| Questic     | ons                                                                            | ۵×                          |
|             | test tes                                                                       | st                          |
|             | Webinar ID: 239                                                                | -754-667                    |
| 1           | This session is bei                                                            | ing recorded.               |
|             | 🛞 GoToW                                                                        | 'ebinar                     |

## Disclaimer

To accommodate all attendees, real-time closed captions will be present during this presentation. We apologize in advance for any transcription errors or distractions. Thank you for your support!

### **Meet Our Team**

**Oladotun Adio** Communications Specialist Linnita Hosten

Senior Communications Specialist

## Agenda

- Announcements
- Representative Accountability Database (RAD)
  - Overview
  - How to Register
  - Supporting Documents for Registration
  - Linking Accounts
  - Retrieving a Representative ID
  - Updating or Deactivating Representative IDs
  - Annual Agreement Process
- Resources

Available for Public Use

### **Announcements**

### Announcements

#### FCC Form 481

- All service providers participating in the Lifeline program, including all service providers
  participating in the High Cost program, are required to file and certify the FCC Form 481 annually.
  This form collects financial and operational data that USAC uses to validate service provider
  support.
- The filing window is now open, and providers can log into <u>One Portal</u> to access and submit their FCC Form 481. **All filings must be completed by July 1, 2025.**
- For more information on filing FCC Form 481, review the <u>Filing Form 481 webinar</u>, hosted by the High Cost team or the <u>File FCC Form 481</u> page.

#### Announcements

#### New RAD Acceptable Documentation Guide

- Lifeline released a <u>**RAD Acceptable Documentation Guide</u>** to help representatives successfully complete their registration for their Representative ID if they are asked to provide additional information to confirm their identity.</u>
- The guide lists common items USAC is sometimes unable to confirm, and what documents representatives will need to upload to verify their identity information.
  - The RAD Acceptable Documentation Guide is listed on USAC's <u>How to Register</u> webpage.

Available for Public Use

# **RAD Overview**

### **RAD Overview** Introduction

- RAD is a registration system that validates the identities of service provider representatives
  performing transactions in the <u>National Lifeline Accountability Database</u> (NLAD) and the <u>National</u>
  <u>Verifier</u>.
- Once a representative's identity is verified, they are issued a Representative ID.
- A Representative ID is a unique number that connects a representative's identity to the transactions they perform.
  - Representative IDs are confidential and should only be shared with the carrier(s) for which the representative works.

### **RAD Overview** Registration Process

#### Step 1

Self-register to receive a Representative ID at LifelineRad.org

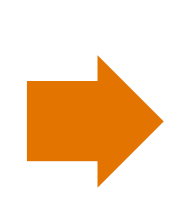

#### Step 2

**Share** the Representative ID with each service provider you work with so that they can create National Verifier or NLAD account credentials for you and link your Representative ID.

Once this is complete, you can begin performing transactions.

Available for Public Use

# **How to Register**

 Begin the registration process at <u>LifelineRAD.org</u> and select **Register**.

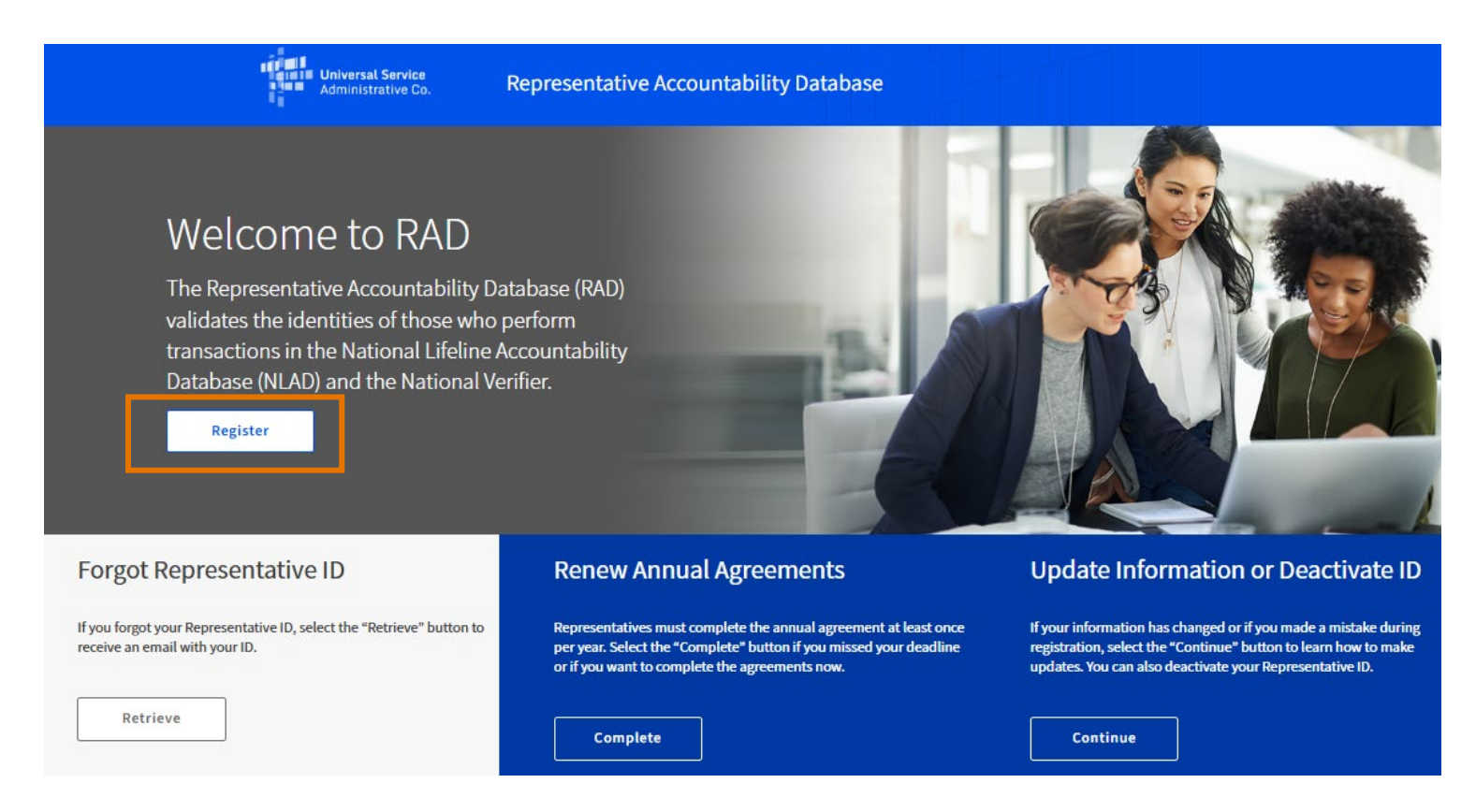

- Enter your personal email address and then select **Submit**.
  - Using a personal email address enables continued access if you work for multiple companies or change roles.

#### **Representative Registration**

Please submit your personal email address below to begin the process of obtaining a Representative ID. A Representative ID is needed if you work for an eligible telecommunications carrier (ETC) that provides Lifeline. You will receive additional information by email after selecting the Submit button. For more information on the Representative Accountability Database and who should register for a Representative ID, please visit USAC's website.

| Email Address                |                           |                              |                           |         |        |
|------------------------------|---------------------------|------------------------------|---------------------------|---------|--------|
|                              |                           |                              |                           |         |        |
| example@email.com            |                           |                              |                           |         |        |
| Forgot Representative ID     | )Annual Agreements        |                              |                           |         |        |
| By submitting your email add | dress, you agree to the R | Representative Accountabilit | ty Database Terms & Condi | itions. |        |
|                              |                           |                              |                           |         |        |
|                              |                           |                              |                           |         |        |
| l'm not a robot              | reCAPTCHA                 |                              |                           |         | Submit |

- Check your personal email address to continue with the registration process.
  - The registration link will remain active for seven days, until it expires.
    - If your registration link expires, you must begin the registration process again.

#### Next Steps ...

Thank you for submitting your information. Please check your email for additional information and next steps.

Didn't get an email? Click here to resend.

• Enter your **full** legal name as it appears on official documentation.

#### **Representative Registration**

The information below will be used to validate your identity.

| Full Legal Name                                                     |                                                                                |
|---------------------------------------------------------------------|--------------------------------------------------------------------------------|
| The name you use on official documents, like your Soc<br>First Name | cial Security Card or State ID. Not a nickname.<br><b>Middle Name</b> Optional |
| Last Name                                                           | Suffix Optional                                                                |
|                                                                     |                                                                                |

- Enter either a residential or work address.
  - USAC may be able to verify your identity automatically and you may not need to submit identity documents if you use your residential address.
- International representatives should select "IT" as their state.

#### **Representative Registration**

The information below will be used to validate your identity.

| First Name                                             |                            | Middle Name Op  | otional                   |
|--------------------------------------------------------|----------------------------|-----------------|---------------------------|
|                                                        |                            |                 |                           |
| .ast Name                                              |                            | Suffix Optional |                           |
|                                                        |                            |                 |                           |
| dress                                                  |                            |                 |                           |
|                                                        |                            |                 |                           |
| ase provide your residential o                         | or business address.       |                 |                           |
| ase provide your residential (<br>Street Address       | or business address.       |                 | Apt., Unit, etc. Optional |
| ase provide your residential s                         | or business address.       |                 | Apt., Unit, etc. Optional |
| ase provide your residential<br>Street Address<br>Sity | or business address. State |                 | Apt., Unit, etc. Optional |
| ase provide your residential<br>Street Address<br>City | or business address. State |                 | Apt., Unit, etc. Optional |

- Enter your date of birth.
- Enter the last four digits of your Social Security Number (SSN4).
  - This field will appear for domestic representatives but is optional. Representatives who opt out of submitting their SSN4 will need to submit documentation to verify their identity.
  - This field will not appear for international representatives, after they select "IT" as their state.

#### **Representative Registration**

The information below will be used to validate your identity.

| First Name     |       | Middle Name Optional |                           |  |
|----------------|-------|----------------------|---------------------------|--|
| .ast Name      |       | Suffix Optional      |                           |  |
| street Address |       |                      | Apt., Unit, etc. Optional |  |
| lity           | State |                      | Zip Code                  |  |

• Next, select and complete each of the security questions.

| lp us secure your information. Select three security questions to which only<br>lese questions will help you retrieve your Representative ID if you forget it. | you know the answers. Make sure that you can remember your answer |
|----------------------------------------------------------------------------------------------------|-------------------------------------------------------------------|
| Security Question 1                                                                                                    |                                                                   |
| Select one                                                                                                    | ~                                                                 |
| /our Answer to Security Question 1                                                                                                    |                                                                   |
| Security Question 2                                                                                                    |                                                                   |
| Select one                                                                                                    | ~                                                                 |
| our Answer to Security Question 2                                                                                                    |                                                                   |
| Security Question 3                                                                                                    |                                                                   |
| Select one                                                                                                    | ~                                                                 |
| /our Answer to Security Question 3                                                                                                    |                                                                   |
|                                                                                                    |                                                                   |

 Read and acknowledge each security statement to indicate you agree with USAC's policies and that you have provided accurate information to request a Representative ID.

Select Next.

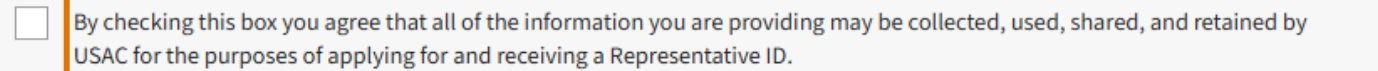

I certify, under penalty of perjury, that I am providing my own information to apply for a Representative ID and that all requested identification information has been provided and is accurate. I know that I must comply with all rules and regulations for the federal Lifeline program. I know that willingly giving false information or engaging in fraudulent behavior to qualify or enroll individuals in the Lifeline Program is punishable by law, including imprisonment. I understand that, once received, a Representative Identification number is issued for a specific individual and is not transferable.

Next

 Read and acknowledge each annual agreement statement to indicate you will comply with the appropriate use of RAD, NLAD, and the National Verifier.

#### **Annual Agreement**

| To b  | egin or continue performing National Lifeline Accountability Database (NLAD) and/or Lifeline National Eligibility Verifier (National Verifier) transactions, |
|-------|----------------------------------------------------------------------------------------------------|
| revie | ew and agree to the following:                                                                                                    |
|       | The information associated with my representative ID is current and accurate.                                                                                |
|       |                                                                                                    |
|       | I will always update my contact information in RAD within 30 days of a change.                                                                               |
|       |                                                                                                    |
|       | I will always use my Representative ID to perform transactions in NLAD and the National Verifier.                                                            |
|       |                                                                                                    |
|       | My Representative ID is my unique identification. No one else may use my Representative ID. I will not provide my Representative ID to anyone except         |
|       | the service provider(s) I work for.                                                                                                    |
|       | I will not use or provide any fraudulent, misleading, or inaccurate information when performing Lifeline transactions.                                       |
|       |                                                                                                    |
|       | I acknowledge that I will only use NLAD and the National Verifier for their specified purposes.                                                              |
|       |                                                                                                    |
|       | I understand and agree to the National Verifier terms and conditions.                                                                                        |
|       | hand and and a second the DAD because and an effective                                                                                                    |
|       | I understand and agree to the RAD terms and conditions.                                                                                                    |
|       | Lacknowledge that Lam providing information to the Universal Service Administrative Company (USAC), a U.Sbased entity created by the Eederal                 |
|       | Communications Commission (FCC) that performs activities on behalf of the FCC.                                                                               |
|       | If I fail to comply with any of the above requirements LISAC's guidance, the ECC's program rules, or any applicable laws. Lunderstand that my access to      |
|       | NLAD and/or National Verifier may be suspended or terminated for unauthorized and/or unlawful use and the service provider may be subject to FCC             |
|       | enforcement action and law enforcement prosecution as a result of my actions.                                                                                |

- Complete the registration process by entering your full legal name in the signature box.
- Acknowledge the digital signature statement.
- Select Next.

| al elginatur            | <b>~</b>                 |                       |                |      |  |
|-------------------------|--------------------------|-----------------------|----------------|------|--|
| e your full legal na    | me below.                |                       |                |      |  |
|                         |                          |                       |                |      |  |
|                         |                          |                       |                |      |  |
| Lunderstand this is a d | igital signature, and is | the same as if I sign | ned my name by | nen  |  |
| runderstand tins is a c | igitat signature, and is | the same as it isign  | neu my name by | pen. |  |

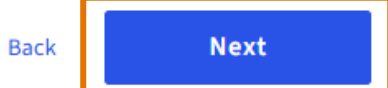

- Review your information and ensure each field is correct.
- Select Submit.

#### **Review Your Information**

| Full Legal Name :      | Test Testing                                               |
|------------------------|------------------------------------------------------------|
| Address :              | 123 Main Street                                            |
|                        | Town, DC 20006                                             |
| Date of Birth :        | January 1, 1990                                            |
| Last 4 digits of SSN : | 1111                                                       |
| Email :                | test@email.com                                             |
| Security Question 1 :  | In what city/town was your first job?                      |
| Your Answer :          | abc                                                        |
| Security Question 2 :  | What elementary school did you go to?                      |
| Your Answer :          | abcd                                                       |
| Security Question 3 :  | What time was your first child born? (for example, 6:30AM) |
| Your Answer :          | 1:00                                                       |
|                        |                                                            |

Submit

• Once registration is complete, you will be notified to check the email address you used to create your Representative ID.

# Next Steps ...

Thank you for submitting your information. Please check your email for additional information and next steps.

Didn't get an email? Click here to resend.

 USAC will send you an email notification with your unique Representative ID, confirming successful registration.

#### Representative ID Registration

#### **Registration Complete**

Thank you for submitting additional documentation to complete the representative registration process. Your Representative ID number is: W02T11237.

Your Representative ID is a unique number that will be connected to all of your Lifeline Program transactions. Please retain this information for your records.

In addition, please provide your Representative ID to all Lifeline carriers for which you verify consumer eligibility, perform enrollments, or otherwise interact with Lifeline consumers. They will need this information to create an account for you in the National Lifeline Accountability Database (NLAD) or the National Verifier. You will be unable to verify subscribers' eligibility or perform enrollments until your Representative ID is associated with an account.

Need Help? Contact Usl

For questions about RAD, visit USAC's website, call (800) 234-9473, or email LifelineSupport@usac.org.

© 1997-2022, Universal Service Administrative Co., All Rights Reserved.

Available for Public Use

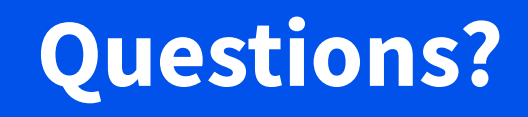

Available for Public Use

## **Supporting Documents for Registration**

# **Supporting Documents for Registration**

- If we are unable to automatically confirm your information, you will need to provide supporting documents to complete your registration.
- If this happens, you will receive an email from USAC that lists the required information and next steps.
  - You may be asked to confirm any of the following:
    - Your date of birth,
    - Your Social Security Number,
    - That you are alive.
- Review the <u>RAD Acceptable Documentation Guide</u> for common examples.
- You must submit supporting documentation within **45 days**, or you will be required to reregister.

# **Supporting Documents for Registration** Acceptable Documentation (1/2)

#### If you need to show your date of birth:

| Provide a document that includes:                                                   | Common Examples:                                                                                                    |
|-------------------------------------------------------------------------------------|----------------------------------------------------------------------------------------------------|
| <ul><li>Your first and last name</li><li>Your date of birth</li></ul>               | <ul> <li>A Driver's license that is not expired</li> <li>A birth certificate</li> <li>A U.S. passport that is not expired</li> <li>A U.S. government, military, state, or Tribal issued ID that is not expired</li> <li>A Certificate of Naturalization, Certificate of U.S. Citizenship, or Permanent Resident Card</li> </ul> |
| If you need to show your Social Security Numb                                       | er (SSN):                                                                                                    |
| Provide a document that includes:                                                   | Common Examples:                                                                                                    |
| <ul><li>Your first and last name</li><li>The last four digits of your SSN</li></ul> | <ul> <li>A Social Security Card</li> <li>A Social Security Benefit Statement (SSA-1099)</li> <li>A W-2 from the last 2 years</li> <li>A prior year's state, federal, or Tribal tax return</li> </ul>                                                                                                    |

## **Supporting Documents for Registration** Acceptable Documentation (2/2)

#### If you need to show that you are alive:

Provide a document that includes:

#### Your identity information

- Your first and last name
- Your date of birth
- The last four digits of your SSN

#### Shows you're alive

- Your first and last name
- An issue date within the last three months

Common Examples:

#### Show us your identity

• Provide one or two documents to prove your identity information, such as a Driver's License and Social Security Card.

## Show you are alive (documentation must be dated within the last three months)

- A current utility bill
- A paystub
- A mortgage or lease statement
- A retirement/pension statement of benefits
- A notarized letter that confirms your identity and that you are alive

# **Supporting Documents for Registration** Submitting Documentation

- Documentation can be submitted <u>online</u> or by <u>mail</u>.
  - Review the <u>online document submission guide</u> for instructions on completing this process online.
  - Mail documents and a <u>completed cover sheet</u> to:
    - Lifeline Support Center
      - PO Box 1000
      - Horseheads, NY 14845

## **Supporting Documents for Registration** Submitting Documentation Online (1/3)

- Visit <u>USAC's secure webpage</u>.
  - Enter your Representative ID and last name.
  - Select Verify.

#### Representative ID Document Upload

We will need you to provide your Representative ID and the last name you provided on your Representative ID registration. Please provide it below.

#### Representative ID

Your Representative ID was provided when you first registered on LifelineRAD.org.

#### Last Name

Use the last name you provided on your Representative ID registration.

## **Supporting Documents for Registration** Submitting Documentation Online (2/3)

- Enter your first name and last name, in each of the blank fields.
- Select Choose file to Upload your documents, and then select Submit.

| First Name        | Last Name       |
|-------------------|-----------------|
| Test              | OKTATEST        |
| Representative ID | Email           |
|                   | email@email.com |

#### Give us your documents

- You can use the following file types: .jpg, .jpeg, .png, .pdf, or .gif
- Make sure that your file is not too large. The size limit is 10MB.
- If you are using a phone, you can take a photo of your document and upload it.

#### Choose file

## **Supporting Documents for Registration** Submitting Documentation Online (3/3)

• You'll receive a message that you have successfully submitted your documents.

#### We received your document(s)!

It takes 3-5 business days to review documentation. Once a review has been completed, you will receive an email advising on next steps.

Available for Public Use

# **Linking Accounts**

# Linking Accounts

#### Overview

- After you register and receive your Representative ID, you must share it with each service provider you work for.
  - The service provider's 497 Officer will link your Representative ID to the ETC Administrator user role in NLAD.
  - ETC Administrators can then link Representative IDs to subaccount user roles in NLAD, which include:
    - ETC Analyst, ETC Operations and ETC Agent user roles,
    - API Accounts, and
    - Batch users.
### **Linking Accounts** Linking New NLAD Subaccounts (1/4)

To link a new Representative ID to a subaccount, the ETC Administrator must log into NLAD through <u>One</u> <u>Portal</u>.

| Universal Service<br>Administrative Co. |                                                                                                    |        |                                  | Sign Out |
|-----------------------------------------|----------------------------------------------------------------------------------------------------|--------|----------------------------------|----------|
| Dashboard                               |                                                                                                    |        |                                  | ~        |
| 💾 Upcoming Dates                        | High Cost                                                                                                    | $\vee$ | Help?                            |          |
| 07/01 Form 481 Due                      | Lifeline                                                                                                    | ^      | Send us a message<br>Click here  |          |
| 07/09 July Monthly<br>2025 Webinar      | National Verifier - All participating service providers use the National Verifier<br>to help prospective consumers apply and verify eligibility for the federal<br>Lifeline benefit or the Affordable Connectivity Program (ACP).                                                                                  |        | <b>Call us</b><br>(888) 641-8722 |          |
| See full calendar                       | National Lifeline Accountability Database (NLAD) - Service providers enroll<br>Lifeline or ACP subscribers in NLAD to identify recipients, prevent duplicate<br>benefits, and track household usage. Service providers must register a<br>subscriber in NLAD for a company to claim Lifeline or ACP reimbursement. |        |                                  |          |
|                                         | National Lifeline Accountability Database Staging Environment - The NLAD<br>staging environment allows Lifeline and ACP providers to test system<br>features.                                                                                                    |        |                                  |          |
|                                         | Lifeline Claims System (LCS) - Lifeline service providers file monthly reimbursement claims using the Lifeline Claims System.                                                                                                    |        |                                  |          |

## **Linking Accounts** Linking New NLAD Subaccounts (2/4)

• Select Account Management from the mega menu and then select Create Subaccount.

| <b>Universal Service</b><br>Administrative Co. | National Lifeline Account | ability Databas | se                 | ♀ etc.admin@uat.com |
|------------------------------------------------|---------------------------|-----------------|--------------------|---------------------|
| Subscriber Management                          | ACP Subscriber Management | Claims          | Account Management | Tools & Resources   |
| USAC Home   Lifeline Program   NL              | AD   Account Management   |                 |                    |                     |

#### Account Management

Create, manage, and review subaccounts for your SPINs

- 497 Officer Home Page Review ETC Administrator Accounts and manage SPIN assignments.
- ETC Administrator Home Page Maintain SAC Information.
- Manage Representative IDs Link one or more Representatives who have an existing subaccount.
- Manage Subaccounts Review NLAD and National Verifier subaccounts and select accounts to update.
- Create Subaccounts Create a new NLAD or National Verifier subaccount.
- Create ETC API Account Create a new NLAD or National Verifier API Account.
- Manage Email Recipients Assign contacts to receive NLAD-related emails.

### **Linking Accounts** Linking New NLAD Subaccounts (3/4)

- Fill the blank fields enter and confirm the email address of the authorized NLAD user and select **Submit**.
  - Ideally, this should match the email address used to create the Representative ID.
- Enter the authorized user's information:
  - First name,
  - Last name,
  - Phone number,
  - And Representative ID.

| ubscriber Management             | ACP Subscriber Management                 | Claims | Account Management | Tools & Resources |
|----------------------------------|-------------------------------------------|--------|--------------------|-------------------|
| AC Home   Lifeline Program   NLA | D   Account Management   Create Subaccour | t      |                    |                   |
| reate Subaco                     | count                                     |        |                    |                   |
|                                  |                                           |        |                    | 🔝 Instruction     |
| Authorized NLAD U                | ser Information                           |        |                    |                   |
| Email Address                    |                                           |        |                    |                   |
|                                  |                                           |        |                    |                   |
| Confirm Email Address            |                                           |        |                    |                   |
|                                  |                                           |        |                    |                   |
|                                  |                                           |        | _                  |                   |
|                                  |                                           |        |                    | Submit            |

### Linking Accounts Linking New NLAD Subaccounts (4/4)

- The ETC Administrator can now assign the user role and Service Provider Identification Numbers (SPIN(s)) for the new accounts they will have access to.
- Select, **Submit**.

### Linking Accounts Linking Existing NLAD Accounts (1/2)

- 497 Officers and ETC Administrators can link existing NLAD accounts.
- Download the <u>Linking Representatives File Upload Template</u> to link an existing NLAD account.
  - Enter **link** in the Column A.
  - Enter **first name**, **last name**, and the **Representative ID** in Columns B, C and D.
  - Enter the **username** (email address) of the representatives NLAD or National Verifier account.
  - Leave Columns F and G, "api-id" and "batch", blank.
- Save the file in the .CSV format.

|   | А        | В         | С        | D                | E        | F     | G     | Н                    | 1                   | J                |
|---|----------|-----------|----------|------------------|----------|-------|-------|----------------------|---------------------|------------------|
| 1 | linkType | firstName | lastName | representativeld | userName | apild | batch | masterAgentFirstName | masterAgentLastName | masterAgentRepID |
| 2 |          |           |          |                  |          |       |       |                      |                     |                  |

## **Linking Accounts** Linking Existing NLAD Accounts (2/2)

- To upload the completed template:
  - Log into NLAD through One Portal,
  - Select **Account Management** from the mega menu,
  - And then select Manage Representative IDs.

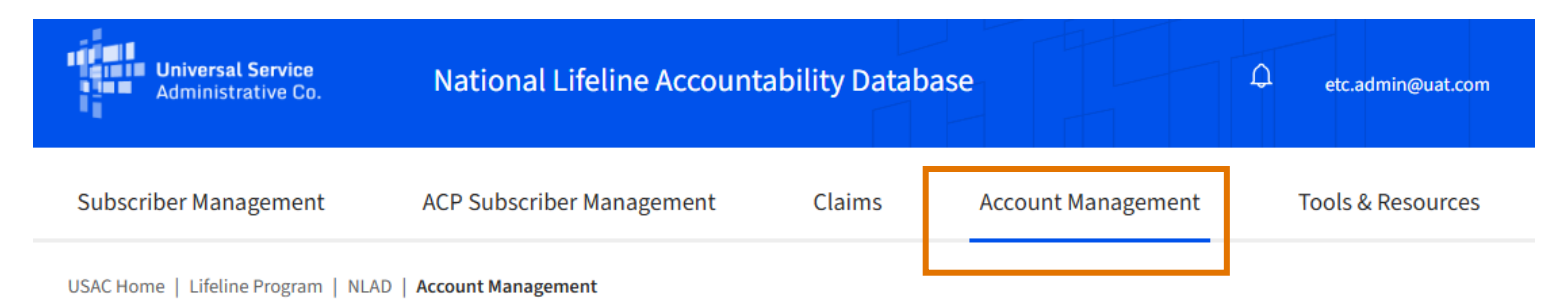

#### **Account Management**

Create, manage, and review subaccounts for your SPINs

- 497 Officer Home Page Review ETC Administrator Accounts and manage SPIN assignments.
- ETC Administrator Home Page Maintain SAC Information.
- Manage Representative IDs Link one or more Representatives who have an existing subaccount.
- Manage Subaccounts Review NLAD and National Verifier subaccounts and select accounts to update.
- Create Subaccounts Create a new NLAD or National Verifier subaccount.
- Create ETC API Account Create a new NLAD or National Verifier API Account.
- Manage Email Recipients Assign contacts to receive NLAD-related emails.

## **Linking Accounts** Linking Existing NLAD Subaccounts

- Upload a completed template by clicking **Choose File**.
  - If the upload is successful, further action is not required.
  - If the upload is unsuccessful, download the error file and make corrections.

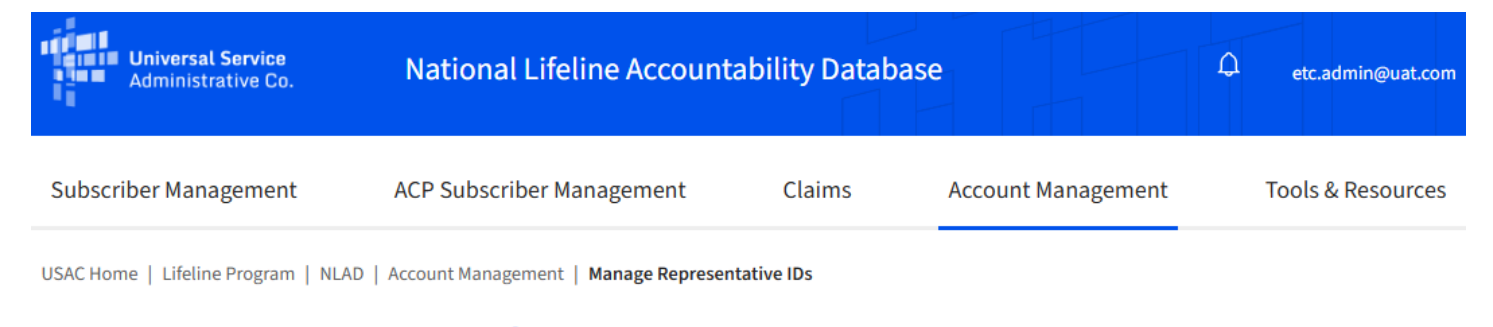

#### **Manage Representative IDs**

|                               |                     |                |         |                           | post     | Instructions |
|-------------------------------|---------------------|----------------|---------|---------------------------|----------|--------------|
| Upload a file                 |                     |                |         |                           |          |              |
| Choose File                   |                     |                |         |                           |          |              |
|                               |                     |                |         |                           |          |              |
| Displaying 1-23 of 23 records |                     |                |         |                           |          |              |
| Filename                      | Submitted Date      | Rows Processed | Status  | Representatives Submitted | Rejected | Errors       |
| 497Linkingetcadmi             | 04/12/2024 14:30 pm | 1              | SUCCESS | 1                         | 1        | Ŧ            |

### **Linking Accounts** Linking to an API ID

- ETC Administrator user permissions are required to link Representative IDs to API IDs.
- USAC provides two detailed step-by-step guides on this process:
  - To link a Representative ID to an API account, review the <u>NLAD Production Guide: Linking</u> <u>Representative IDs to API Accounts</u>.
  - To link a Representative ID to Batch users, review the <u>NLAD Production Guide: Linking</u> <u>Representative IDs to Batch Users</u>.

Available for Public Use

# **Questions?**

Available for Public Use

# **Retrieve a Representative ID**

- Visit <u>LifelineRAD.org</u> to retrieve your Representative ID.
- Select **Retrieve**.

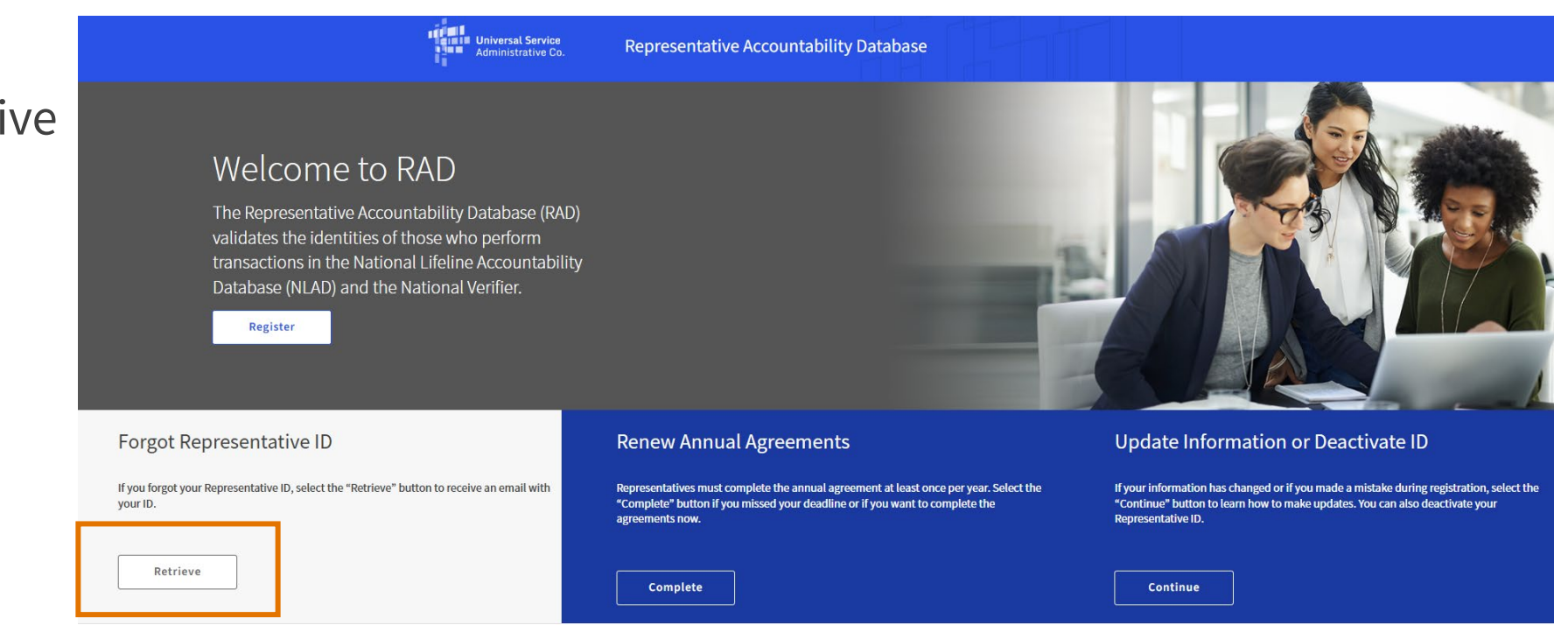

- Enter the email address used to create your Representative ID.
- Click **I'm not a robot** and then select **Next**.

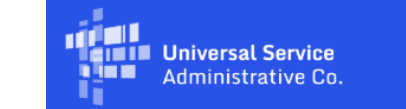

Representative Accountability Database

#### **Forgot Representative ID?**

Please provide the email address that you used when you registered for a Representative ID.

**Email Address** 

example@email.com

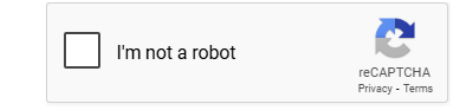

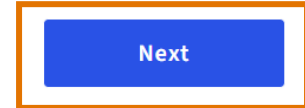

- Provide the answers to each of your security questions.
- Select Submit.
- USAC will send a response to your email with your Representative ID.

| a Margan and | Halvennish Resultan |
|--------------|---------------------|
|              | Universal Service   |
|              | Administrative Co.  |

**Representative Accountability Database** 

#### Forgot Representative ID?

Please provide answers to the security questions that you selected at the time of registration. We will use this information to recover your Representative ID.

| Email:                                                  | test@new.net                                            |  |  |  |
|---------------------------------------------------------|---------------------------------------------------------|--|--|--|
| curity Question : What elementary school did you go to? |                                                         |  |  |  |
| Your Answer to Securi                                   | ity Question                                            |  |  |  |
| Security Question :                                     | In what city/town was your first job?                   |  |  |  |
| Your Answer to Securi                                   | ity Question                                            |  |  |  |
| Your Answer to Securi                                   | ity Question<br>What city/town was your mother born in? |  |  |  |

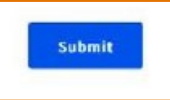

- After you completed your submission, a success screen will appear.
- USAC will send your Representative ID to the email you provided at registration.
  - If it does not appear in your inbox, check your spam folder.

Universal Service Administrative Co.

**Representative Accountability Database** 

#### Thank You

Thank you. Your Representative ID has been sent to the email provided upon registration.

Didn't get an email? Click here to resend.

Available for Public Use

## **Updating or Deactivating Representative IDs**

## **Updating or Deactivating Representative IDs**

- Visit <u>LifelineRAD.org</u> to update your email address, physical address and security questions and answers.
- Navigate to Update Information or Deactivate and select **Continue**.

| Administrative Co.                                                                                                    | Representative Accountability Database                                                                                                    |                                                                                                    |
|----------------------------------------------------------------------------------------------------|----------------------------------------------------------------------------------------------------|----------------------------------------------------------------------------------------------------|
| Welcome to RAD<br>The Representative Accountability Database (RAI<br>validates the identities of those who perform<br>transactions in the National Lifeline Accountabili<br>Database (NLAD) and the National Verifier.<br>Register | D)<br>ty                                                                                                    |                                                                                                    |
| Forgot Representative ID                                                                                                    | Renew Annual Agreements                                                                                                    | Update Information or Deactivate ID                                                                                                    |
| If you forgot your Representative ID, select the "Retrieve" button to receive an email with your ID.                                                                                                    | Representatives must complete the annual agreement at least once per year. Select the<br>"Complete" button if you missed your deadline or if you want to complete the<br>agreements now. | If your information has changed or If you made a mistake during registration, select the<br>"Continue" button to learn how to make updates. You can also deactivate your<br>Representative ID. |
| Retrieve                                                                                                    | Complete                                                                                                    | Continue                                                                                                    |

## **Updating or Deactivating Representative IDs**

- Enter either your Representative ID or the email you used to register.
- Select Submit.

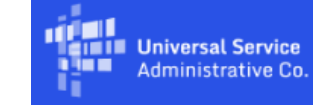

Representative Accountability Database

#### Update Information or Deactivate ID

Provide your Representative ID or the email address you used during RAD registration to update your address, email address, or security questions. You can also deactivate your Representative ID. If you need to update any other information please contact USAC at LifelineProgram@usac.org.

#### **Representative ID or Email**

123abc456 or example@email.com

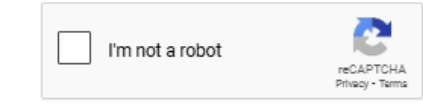

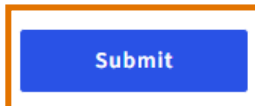

## **Updating or Deactivating Representative IDs**

- Choose how you would like to verify your identity:
  - If you select security questions, you will be asked to respond to the questions you selected during registration.
  - If you select email, you will need to enter and submit your email address.

#### ID Verification Method

| ) Success<br>Your Email has been verified. |                           |                           |                         |  |
|--------------------------------------------|---------------------------|---------------------------|-------------------------|--|
| need to verify your identity to procee     | with updating your inform | ation. How do you want to | o verify your identity? |  |
|                                            |                           |                           |                         |  |
| Security Questions                         |                           |                           |                         |  |
| C Email                                    |                           |                           |                         |  |
|                                            |                           |                           |                         |  |
|                                            |                           |                           |                         |  |

• Select Next.

Next

Once your information is verified, select Update Information.

#### Update Information or Deactivate ID

#### ⊘ Success

Your Identity Verification is complete.

You can update your email address, address, or security questions. To submit new information, select what you want to update and enter your new information in the fields provided. You can update one or more of these items, it is not necessary to update all three. You can also deactivate your Representative ID.

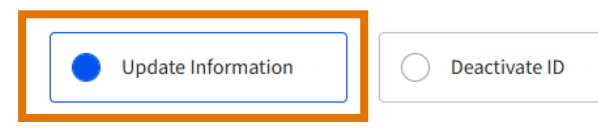

| Address            | $\checkmark$ |
|--------------------|--------------|
| Email              | $\sim$       |
| Security Questions | $\checkmark$ |
|                    |              |

Next

- Decide which information you would like to update.
  - You can update either • your security questions, email or address.
- Enter the information you'd like to update and select Next.

**Note**: You cannot change your name, date of birth or your SSN4.

#### **Update Information or Deactivate ID**

| ⊘ Success                                                                                                    |                                                                                                    | Security Questions                 | ^    |
|----------------------------------------------------------------------------------------------------|----------------------------------------------------------------------------------------------------|------------------------------------|------|
| Your Identity Ventication is complete.                                                                                              |                                                                                                    | Security Question 1                |      |
| You can update your email address, address, or security questic<br>in the fields provided. You can update one or more of these iten | ns. To submit new information, select what you want to update and enter your new information<br>s, it is not necessary to update all three. You can also deactivate your Representative ID. | Select one                         | ~    |
| Update Information Deactivate ID                                                                                                    |                                                                                                    | Your Answer to Security Question 1 |      |
|                                                                                                    |                                                                                                    |                                    |      |
| Address                                                                                                    | ^                                                                                                    | Security Question 2                |      |
| Street Address                                                                                                    | Apt., Unit, etc. Optional                                                                                                    | Select one                         | ~    |
| City State                                                                                                    | Zip Code                                                                                                    | Your Answer to Security Question 2 |      |
|                                                                                                    | ~                                                                                                    |                                    |      |
|                                                                                                    |                                                                                                    | Security Question 3                |      |
| Email                                                                                                    | ~                                                                                                    | Select one                         | ~    |
| Security Ouestions                                                                                                    | ~                                                                                                    | Your Answer to Security Question 3 |      |
|                                                                                                    |                                                                                                    | 7                                  |      |
|                                                                                                    | Next                                                                                                    |                                    | Next |
|                                                                                                    |                                                                                                    |                                    |      |

- Review and confirm the information you updated.
- Select Submit.

#### **Update Information Review**

#### ① Information

You changed the security questions associated with your RAD registration.

| Security Question 1:  | In what city/town was your first job?   |
|-----------------------|-----------------------------------------|
| Your Answer :         | а                                       |
| Security Question 2 : | What city/town was your mother born in? |
| Your Answer :         | b                                       |
| Security Question 3 : | What elementary school did you go to?   |
| Your Answer :         | c                                       |

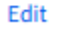

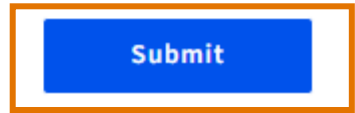

• You will receive a success message via email and immediately on your screen.

#### Success!

#### ⊘ Success

You have successfully updated your information.

You successfully updated your RAD information. Confirmation will also be sent to your RAD email address. You may now close out this window.

Thank you for keeping your information up to date!

### **Deactivating Representative IDs**

- If you would like to deactivate your account, select
   Deactivate ID.
- Select **Deactivate**.

#### **Update Information or Deactivate ID**

#### ⊘ Success

Your Identity Verification is complete.

You can update your email address, address, or security questions. To submit new information, select what you want to update and enter your new information in the fields provided. You can update one or more of these items, it is not necessary to update all three. You can also deactivate your Representative ID.

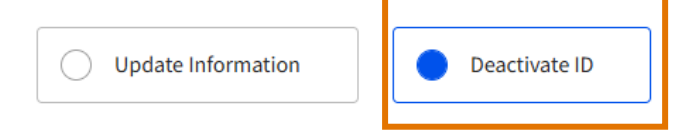

Deactivate

### **Deactivating Representative IDs**

- USAC will confirm that your account has been deactivated via email.
- Once your account is deactivated, you will no longer be able to perform transactions in NLAD or the National Verifier.

#### Success!

#### ⊘ Success

You have successfully deactivated your Representative ID.

You have successfully deactivated your Representative ID. If you need a Representative ID in the future, you will be required to complete a new RAD registration. Confirmation will also be sent to your RAD email address. You may now close out this window.

Available for Public Use

# **Annual Agreement Process**

- Visit <u>LifelineRAD.org</u> to complete the annual agreement.
- Navigate to the Renew Annual Agreements section and select **Complete**.

Note: The <u>FCC's 2019 Lifeline</u> <u>Order</u> requires all RAD Representatives to agree to the terms and conditions of all USAC systems **every year**.

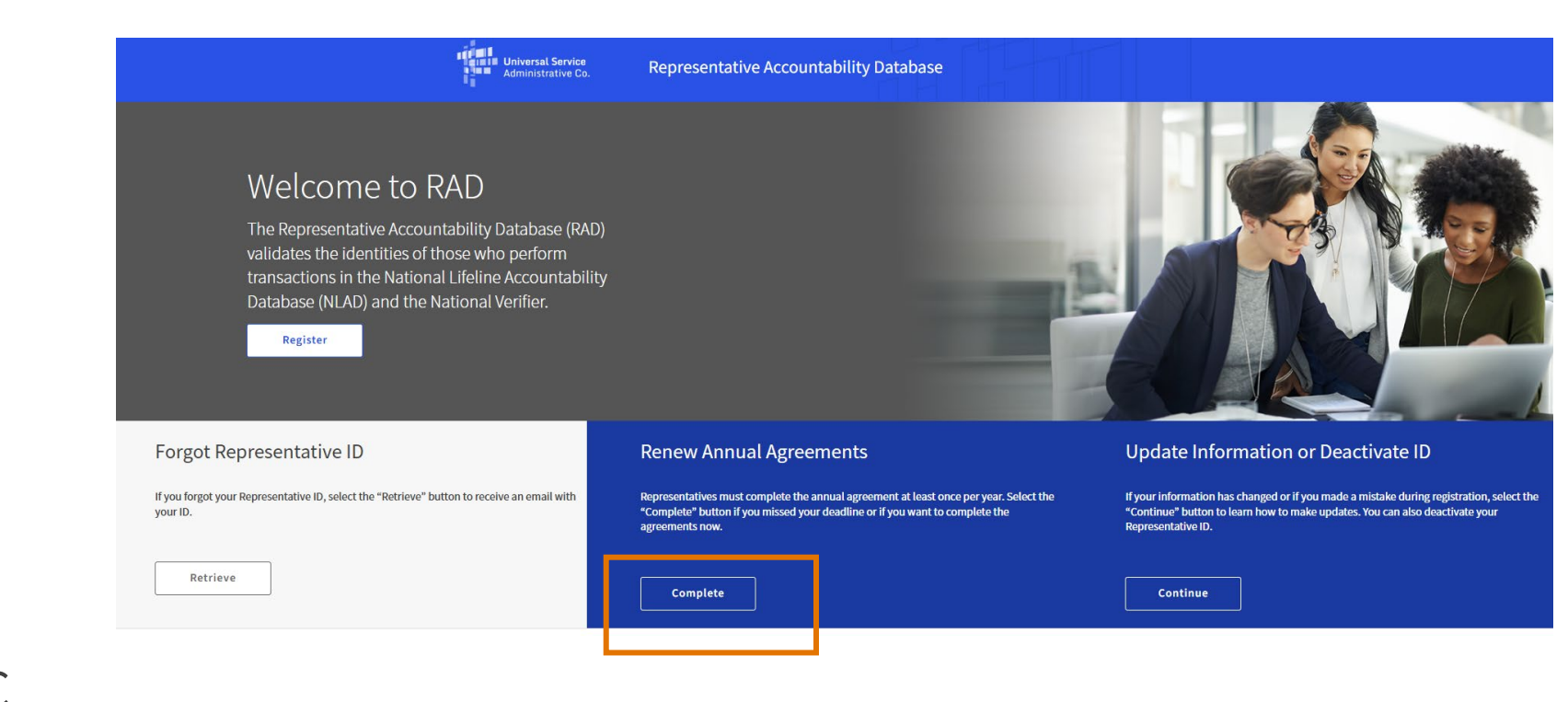

- Enter either your Representative ID or the email you used to register.
- Select Submit.

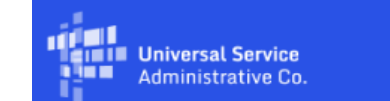

Representative Accountability Database

#### **Annual Agreement**

Provide your Representative ID or the email address you used during RAD registration to receive a link to complete the Annual Agreements.

**Representative ID or Email** 

 123abc456 or example@email.com

 I'm not a robot

 Submit

- USAC will send an email with instructions on how to complete the annual agreement process, from <u>noreply@usac.org</u>.
  - Monitor your spam folder.

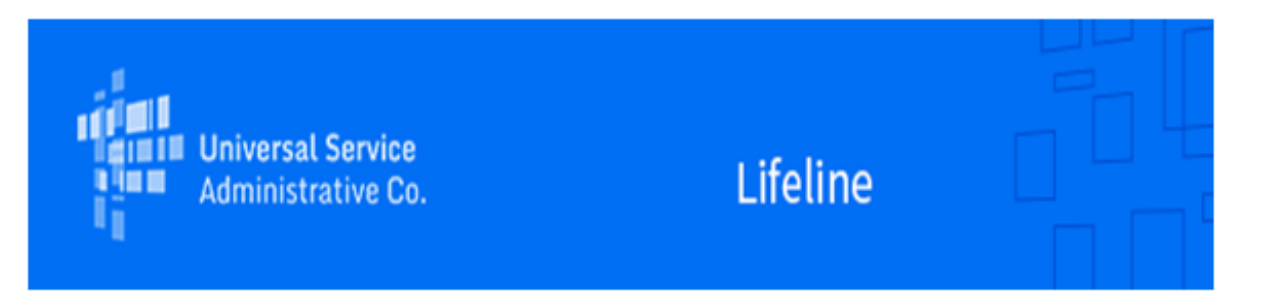

#### Action Required: Complete Annual Agreement

October 25, 2023

Complete the Annual Agreement

Thank you for initiating the process to complete the Representative Accountability Database (RAD) annual agreement. Click <u>here</u> to complete the agreement on the RAD website.

Enrollment representatives are required to complete the annual agreement once a year. If you do not complete the annual agreement within a year from when you last completed it, you will be unable to access Lifeline systems and/or perform transactions until you have done so.

Need Help? Contact Us!

For questions about RAD, visit USAC's website, call (800) 234-9473, or email LifelineProgram@USAC.org.

© 1997-2023, Universal Service Administrative Co., All Rights Reserved.

- Review each statement and check the boxes to confirm agreement.
- Provide your e-signature by entering your full name as it appears on official documentation.
- Select Next.

Universal Service Administrative Co

**Representative Accountability Database** 

#### Annual Agreement

To begin or continue performing National Lifeline Accountability Database (NLAD) and/or Lifeline National Eligibility Verifier (National Verifier) transactions, review and agree to the following:

- The information associated with my representative ID is current and accurate.
- I will always update my contact information in RAD within 30 days of a change
- I will always use my Representative ID to perform transactions in NLAD and the National Verifier.
- My Representative ID is my unique identification. No one else may use my Representative ID. I will not provide my Representative ID to anyone except the service provider(s) I work for.
- I will not use or provide any fraudulent, misleading, or inaccurate information when performing Lifeline transactions.
- I acknowledge that I will only use NLAD and the National Verifier for their specified purposes.
- I understand and agree to the National Verifier terms and conditions.
- I understand and agree to the RAD terms and conditions.
- I acknowledge that I am providing information to the Universal Service Administrative Company (USAC), a U.S.-based entity created by the Federal Communications Commission (FCC) that performs activities on behalf of the FCC.
- If I fail to comply with any of the above requirements, USAC's guidance, the FCC's program rules, or any applicable laws, I understand that my access to NLAD and/or National Verifier may be suspended or terminated for unauthorized and/or unlawful use and the service provider may be subject to FCC enforcement action and law enforcement prosecution as a result of my actions.

| /pe vour full legal nam | e below. |  |  |
|-------------------------|----------|--|--|
| ipe jour funcegurnam    |          |  |  |
|                         |          |  |  |
|                         |          |  |  |

Submit

• Once the agreement process is complete, you will see a success page and receive an email confirmation.

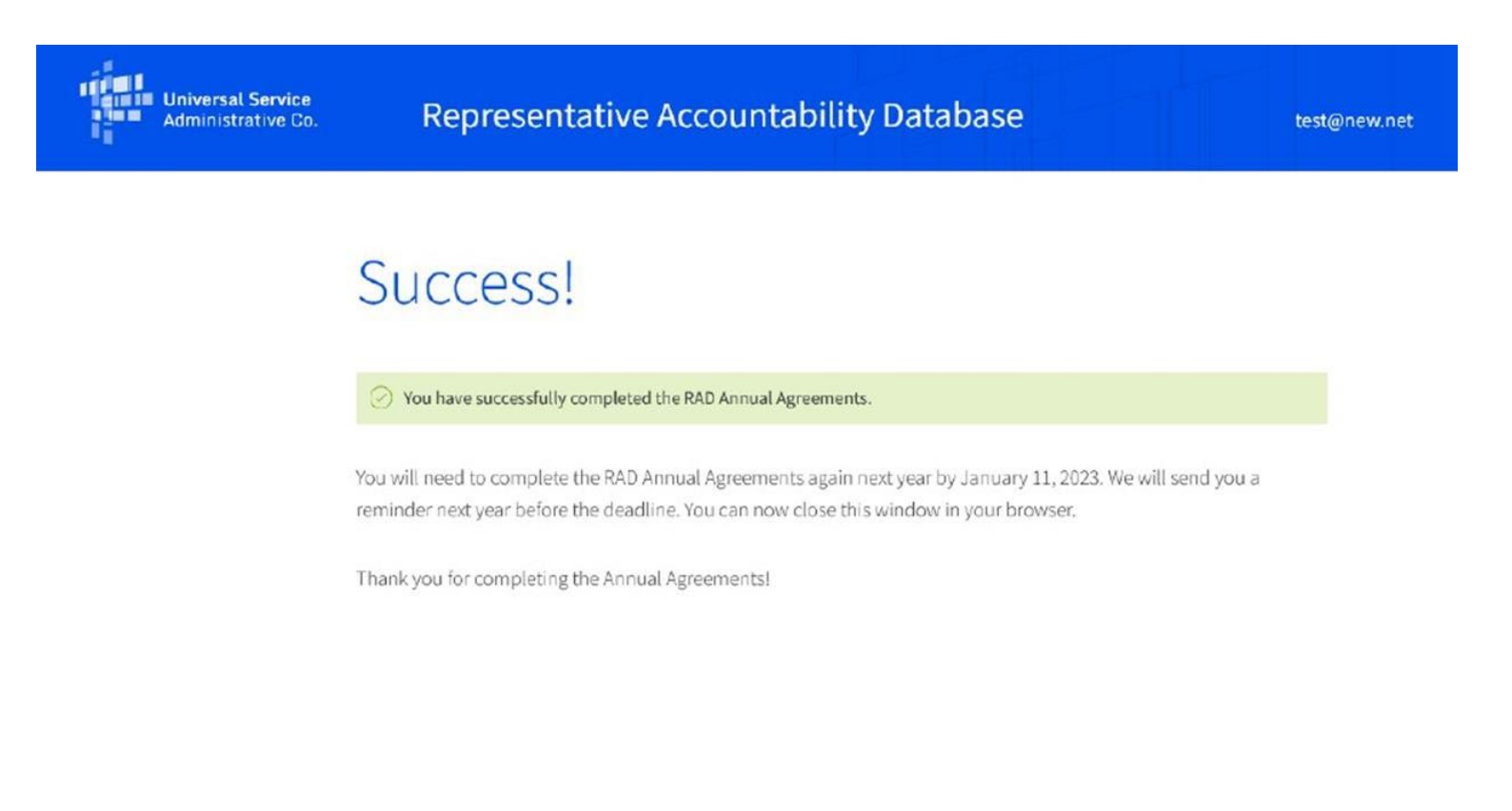

Available for Public Use

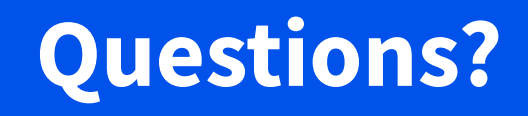

# Resources

#### **Resources**

- USAC has several resources to support RAD users, which are listed below:
  - USAC's <u>RAD</u> page.
  - <u>RAD Fact Sheet</u>
  - <u>RAD Documentation Upload Process Instructions</u>
  - <u>RAD Acceptable Documentation Guide</u>
- Additional resources also include:
  - NLAD Production Guide: RAD with Individual User Accounts
  - NLAD Production Guide: RAD with API Accounts
  - NLAD Production Guide: RAD with Batch Users
  - <u>Linking Representatives File Upload Template</u>
- Email <u>LifelineProgram@usac.org</u> for technical support and additional information on processes, rules, and requirements.

### **July Webinar**

<u>Register</u> for the next Lifeline webinar.

- **Date**: July 9, 2025
- **Time**: 3:00 p.m. ET 4:00 p.m. ET
- **Topic**: Lifeline Program Compliance

#### Webinars

Join us to learn about Lifeline program updates, including Lifeline program rules and orders, guidance about compliance and filings, the National Verifier (NV), and the National Lifeline Accountability Database (NLAD).

Sign up 🗹 for the Lifeline program newsletter to receive webinar announcements via email.

#### **Upcoming Trainings**

Lifeline Program Compliance

 $\wedge$ 

🛱 July 09, 2025 🕒 03:00 pm – 04:00 pm ET

Intended Audience: New and current service providers

Lifeline subject matter experts will provide an overview of service provider responsibilities and the key FCC rules that govern the Lifeline program. This session will also cover the audit process, highlight common audit findings, and offer guidance on how to avoid them.

Register

Available for Public Use

## **Thank You!**

Available for Public Use

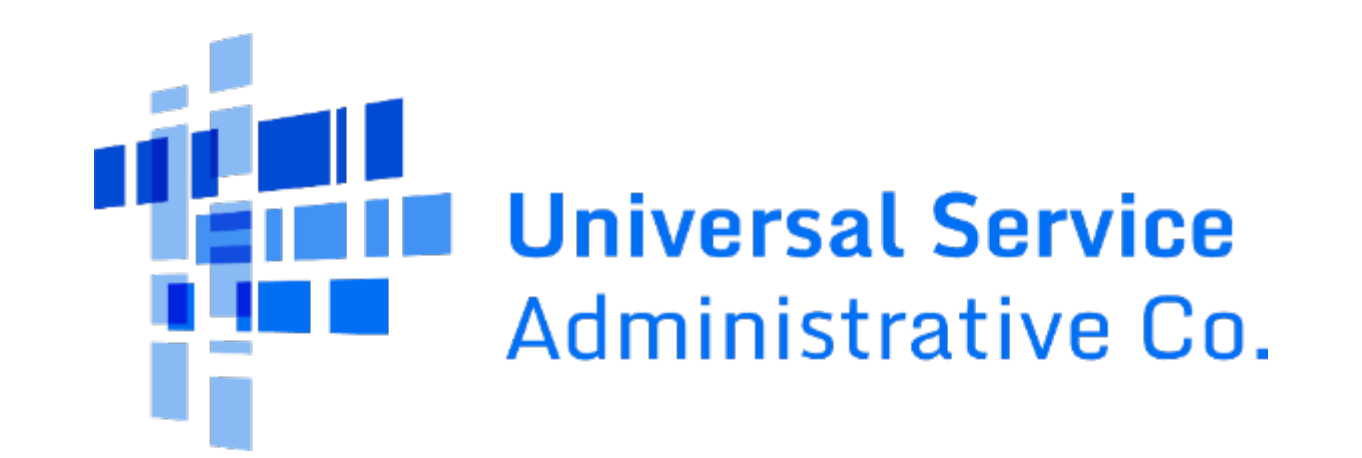